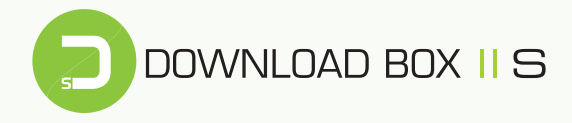

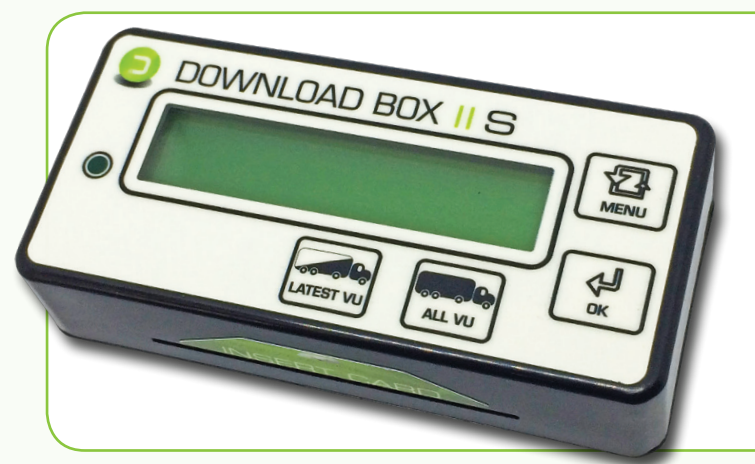

#### ZAŘÍZENÍ PRO STAHOVÁNÍ DAT Z DIGITÁLNÍCH TACHOGRAFŮ A KARET ŘIDIČŮ

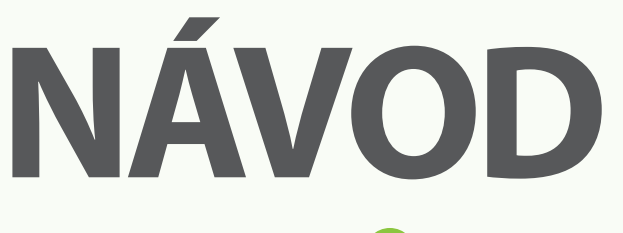

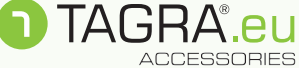

# **POPIS TLAČÍTEK KLÁVESNICE:**

| ALL VU:    | Stahování <b>všech dat tachografu</b> , současně i karty řidiče ze slotu tachografu (včetně rychlostí). <i>Získáme 1 až 2 stažené soubory (1 x M_*.DDD, 1 x C_*.DDD)</i> . |
|------------|----------------------------------------------------------------------------------------------------|
| LATEST VU: | Stahování všech dat tachografu <b>od posledního úspěšného</b><br><b>stažení</b> (bez rychlostí). <i>Získáme jeden soubor (1 x M_*.DDD)</i> .                               |
| MENU:      | Volba jednotlivých funkcí a nastavení stahovacího zařízení.                                                                                                    |
| ОК:        | Potvrzovací tlačítko.                                                                                                    |

## POSTUP STAHOVÁNÍ DAT Z KARTY ŘIDIČE PROSTŘEDNICTVÍM SLOTU DBIIS:

- 1. Zajistěte dostatečně nabitý akumulátor jednotky (minimálně 30 %).
- Odpojte od jednotky všechny USB kabely (odpojení zařízení od počítače, tachografu) - jednotka nesmí být připojena k PC!
- 3. Zasuňte kartu řidiče čipem vzhůru do slotu DBIIS.
- Automaticky se spustí stažení karty (indikace blikáním LED diody a popisem Stahuji data).
- Konec stahování karty signalizuje trojí krátký zvukový signál a na displeji hlášení Stahování OK. Po 2 vteřinách se zobrazí název staženého souboru a jeho velikosti střídavě s nápisem Stahování OK.
- Cca 10 vteřin po stažení dat kartu ze slotu vyjměte, aby nedocházelo ke zbytečnému vybíjení baterie.

## **UPOZORNĚNÍ!**

Během stahování nevyjímejte kartu řidiče ze zařízení. Hrozí tím narušení paměti zařízení a poškození samotné karty! Kartu řidiče vyjměte pouze při jejím dokončeném stahování (cca po 10 sekundách)!

## POSTUP STAHOVÁNÍ DAT Z TACHOGRAFU:

- 1. Vložte klíčky vozu do zapalování a sepněte obvod (kabina vozu a tachograf jsou pod proudem), a do tachografu vložte čipem vzhůru kartu podniku<sup>1</sup> (žlutá karta). Vyčkejte na přihlášení majitele (podniku) do tachografu.
  <sup>1</sup> Informace ke kartě podniku: Bez karty podniku není možné data z tachografu stahovat. O kartu zažádejte na odboru dopravy v rámci příslušného úřadu obce s rozšířenou působností nebo se informujte na Ministerstvu dopravy!
- Pomocí datového kabelu (mini USB 6-ti pin) propojte tachograf s DBIIS, stahovací zařízení je automaticky spuštěno v režimu hlavního menu.
- 3. Stažení dat **pomocí tlačítek** klávesnice:

LATEST VU: Stažení vozidla od posledního úspěšného stažení. (V hlavním menu odpovídá položce "VU\_od posl. staz").

**ALL VU**: Stažení kompletního obsahu tachografu + karty řidiče, je-li v jeho slotu. (V hlavním menu odpovídá položce "VU\_vsechna data").

#### 4. Alernativní stažení dat pomocí tlačítka MENU a potvrzovacího tlačítka OK:

**Config**: Stažení dat podle uživatelem nadefinovaných pokynů. Specifické nastavení provedete pomocí aplikace CONFIG 2.0 umístěné v paměti zařízení (po připojení k PC). **Postup je uveden níže!** Lze získat 1 soubor ve formátu "M\_\*.DDD" a 1 soubor ve formátu "C\_\*.DDD".

VU\_karta ridice: Stažení karty řidiče ze slotu tachografu. Lze získat 1 soubor ve formátu "C\_\*.DDD". V tachografu nemusí být vložena karta podniku.

**VU\_vsechna data**: Stažení kompletního obsahu tachografu (včetně rychlostí) + karty řidiče, je-li v jeho slotu.

VU\_od posl.staz.: Stažení všech dostupných nových dat od data předešlého úspěšného stažení DT (bez rychlostí).

**DB+ karta**: Stažení karty řidiče ze slotu DBIIS. Lze získat 1 soubor ve formátu "C\_\*.DDD".

Poznámka: Kartu řidiče z interního slotu DBIIS lze pomocí menu stahovat pouze tehdy, pokud tuto kartu zasuneme až po připojení DBIIS k tachografu, případně pokud se snažíme kartu stáhnout z jiného důvodu podruhé (po jejím stažení z interního slotu, jež se provádí automaticky po vložení karty).

- Průběh stahování a typ stahovaných dat zobrazuje displej DBIIS. Průběh procesu rovněž indikuje blikající LED dioda.
- 6. Úspěšné stažení dat indikuje signalizace na displeji Stahování OK. Po dvou vteřinách se zobrazí název staženého souboru a jeho velikosti střídavě s nápisem: Stahování OK.
- Poté vysuneme konektor DBIIS z datového konektoru tachografu a odpojíme kabel od DBIIS (případně i kartu řidiče z interního slotu DBIIS).

Stažená data: Ve složce DOWNLOAD v paměti DBIIS jsou nyní uložena získaná data, která se musí po stažení zálohovat na pevném disku PC. Doporučujeme data již zálohovaná v PC z přístroje po čase smazat - množstvím souborů se zpomalují funkce DBIIS.

## JEDNOTLIVÉ POLOŽKY MENU DOWNLOAD BOX II S

- 1. Připojte zařízení datovým kabelem k PC (micro USB) a nechte naběhnout úvodní obrazovku.
- Opakovaným stisknutím klávesy *MENU* se dostaňte k položce *Informační menu* a potvrďte tlačítkem *OK*.
- Mezi jednotlivými položkami se pohybujte pomocí tlačítka MENU. Položky menu jsou řazeny v následujícím pořadí:

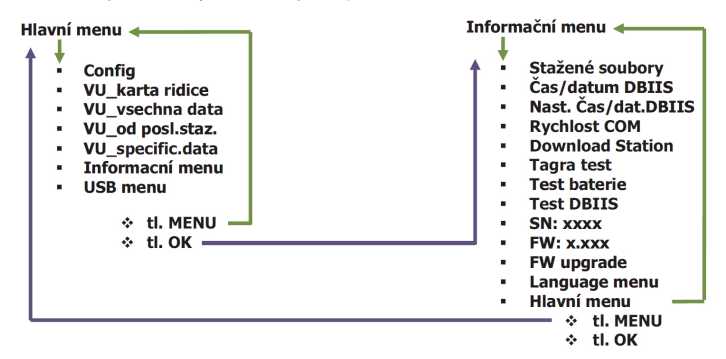

## HLAVNÍ MENU:

- CONFIG: Stahování tachografu podle zvolených dat z aplikace CONFIG (řídí se podle vygenerovaného souboru "SETTCFG.SET")
- VU\_karta řidiče: Stažení karty řidiče vložené v digitálním tachografu
- VU\_všechna data: Stažení všech dat tachografu (včetně rychlostí) a karty řidiče (v případě, že je vložená do slotu v tachografu)
- VU\_od posl. staž: Stahování všech dat od posledního stažení tachografu (bez rychlostí) a karty řidiče vložené v tachografu.
- VU specifická data: Přechod do menu pro výběr stahování specifických dat tachografu
- Informační menu: Přechod do informačního menu s možností dalšího nastavení
- USB Menu: Přechod do USB menu (tato nabídka se zobrazí pouze v případě, pokud je DBIIS připojen k PC pomocí micro USB)

## **INFORMAČNÍ MENU:**

- Stažené soubory: Zobrazení pomocí listování všech stažených souborů uložených v paměti DBIIS
- Čas/datum DBIIS: Aktuální čas a datum DBIIS
- Nast.čas/datum DBIIS: Synchronizace času z tachografu do DBIIS nutné připojení DBIIS k tachografu včetně vložené karty podniku do tachografu a zapnutého zapalování
- Rychlost COM: Možnost volby rychlosti komunikace mezi DBIIS a tachografem
- Download Station: Režim vyčítání karet řidičů zapnutí/vypnutí této funkce je znázorněno křížkem/zatržítkem. Funkce je uložená ve vnitřní paměti DBIIS.

- Tagra Data: Možnost připojení informačních dat do souboru tachografu pro Tagru
- Test baterie: Zobrazí aktuální stav baterie DBIIS
- Test DBIIS: Možnost otestování tlačítek, LED diody a podsvícení displeje
- SN:xxxx: Výrobní číslo DBIIS
- FW:x.xxx: Programová verze DBIIS
- FW Upgrade: Možnost přeprogramování DBIIS viz Postup UPGRADE FW pro DBIIS.pdf
- Language menu: Volba jazyka: ENG, CZ, SK, HU, PL, D
- Hlavní menu: Zpět do hlavního menu

## SPECIFICKÉ STAHOVÁNÍ POMOCÍ VOLBY CONFIG 2.0 V HLAVNÍM MENU

Volba CONFIG v menu stahovacího zařízení komunikuje se souborem CONFIG uloženým v paměti zařízení, který ovlivňuje specifické způsoby stahování dat z vozidla.

# NASTAVENÍ SOUBORU CONFIG 2.0

Soubor CONFIG naleznete ve vnitřní paměti zařízení DBIIS - soubor slouží ke specifickému nastavení stahovacího procesu. Podrobnosti obsažené v souboru CONFIG lze nastavit jeho spuštěním viz níže.

#### Editace souboru za pomoci aplikace CONFIG 2.0

 Spusťte aplikaci CONFIG z paměti zařízení (zobrazí se připojením k PC pomocí USB).

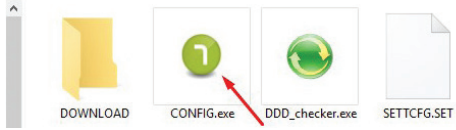

Zvolte jazykovou mutaci a pokračujte v editaci nastavení aplikace CONFIG

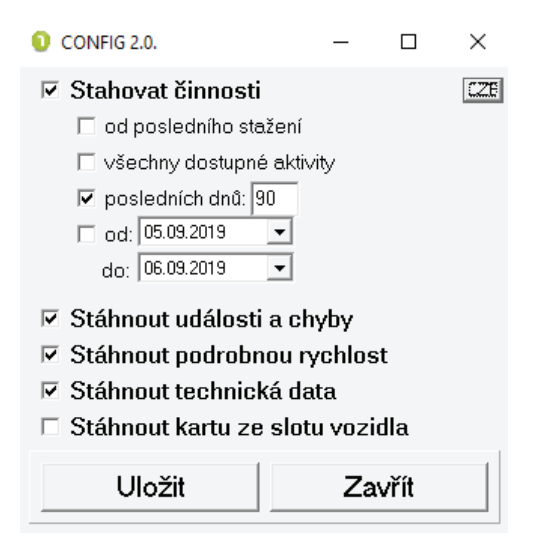

Nastavte aplikaci podle svých požadavků a použijte tlačítko uložit, aplikace upraví soubor **CONFIG** – "SETTCFG.SET" a úpravy uloží.

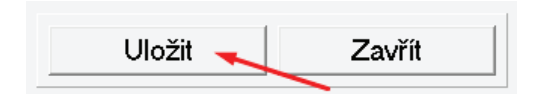

Nyní je možné přistoupit ke stažení dat pomocí volby **CONFIG** (viz předchozí kapitoly manuálu).

## INDIKACE ZÁVAD PŘI STAHOVÁNÍ DAT:

#### Chybné stažení karty řidiče nebo tachografu vozidla:

V případě neúspěšného stažení karty nebo tachografu zařízení spustí dlouhou zvukovou signalizaci a na svém displeji zobrazí text **Chyba stah.c.#** – interní číslo chyby konzultujte s technickou podporou Truck Data Technology, s.r.o.

#### Odlišnosti mezi časem a datem nastaveným v jednotce a reálným

časem: Pokud se čas v zařízení razantně liší od skutečného času, konzultujte tento krok s technickou podporou Truck Data Technology, s.r.o. Interní čas jednotky je důležitý pro správné stažení karty řidiče ze slotu DBIIS.

#### Nastavení času z tachografu do DBIIS:

Je nutné připojení k tachografu včetně vložené karty podniku do tachografu a zapnutého zapalování. Následně navolte na DBIIS: Hlavní Menu > Informační Menu > Nast.čas / datum DBIIS a potvrďte tlačítkem OK.

#### Problém s přihlášením jednotky do počítače (vyměnitelný disk se složkou DOWNLOAD):

Pokud zařízení při připojení k PC na svém displeji zobrazuje **Download** station – Vložte kartu - zařízení je v režimu Download Station

a) Pro připojení k PC je nutné změnit režim zařízení na USB Flash disc.
 Dlouhým stiskem tlačítka MENU naskočí režim USB menu – USB Flash disc.
 Potvrďte tlačítkem OK. Zařízení se přihlásí do PC jako vyměnitelný disk (na displeji DBIIS svítí text Download Box – USB Flash disc).

b) Pomocí tlačítka *MENU* vyberte položku *Informační menu* a vstupte do ní. Následně vyberte položku *Download station* a vstupte do ní. Tlačítkem *MENU* změňte volbu *NE* na *ANO* a potvrďte tlačítkem *OK* (režim *Download station* je nyní aktivní). Po potvrzení volby jednotku odpojte a opět připojte k PC/napájení. Na zařízení po připojení k PC svítí text *Download station* -*Vložte kartu* – postupujte podle bodu a).

# DALŠÍ TECHNICKÉ INFORMACE:

### Propojování DBIIS s tachografem nebo PC:

- Po připojení k tachografu se vypíše na displeji verze FW DBIIS a po dvou vteřinách přejde do hlavního menu.
- Po připojení k micro USB konektoru do PC se hlásí jako flash disk. Pokud je povolena funkce *Download station* přejde do ní a podsvícení displeje zhasne, na druhém řádku se objeví text *Vložte kartu*.

V obou výše uvedených případech se na druhém řádku vpravo objeví značka %, která signalizuje nabíjení baterie.

### Vyčítání karty řidiče:

- Po zasunutí karty řidiče do slotu DBIIS proběhne automaticky její vyčtení, vypíše se text "Stahování OK", který se po chvíli začne střídat se zobrazením názvu staženého souboru a jeho velikosti.
- V případě neúspěšného stažení se na displeji objeví text ERROR a číslo chyby, které určuje možnou závadu při stahování dat. Interní číslo chyby konzultujte s technickou podporou Truck Data Technology.

### Stažení dat z tachografu:

- Po úspěšném stažení souboru tachografu se vypíše na displeji DBIIS text Stahování OK, který se po chvíli začne střídat se zobrazením názvu staženého souboru a jeho velikosti.
- V případě neúspěšného stažení se na displeji objeví text ERROR a číslo chyby, které určuje možnou závadu při stahování dat. Interní číslo chyby konzultujte s technickou podporou Truck Data Technology.

### Napájení, nabíjení a péče o akumulátor:

Zařízení je při stahování napájeno z datového konektoru tachografu a pomocí integrovaného akumulátoru (načítání karet řidičů bez použití PC nebo tachografu). Automatické nabíjení je značené symbolem % v pravém horním rohu.

#### Stažení dat:

Data se stahují z tachografu přes rozhraní RS232 a ukládají se do vnitřní paměti zařízení do složky DOWNLOAD. Po připojení k počítači pomocí USB kabelu se vytvoří nový disk (Vyměnitelný disk), kde můžeme kopírovat, mazat či otevírat stažená data z tachografu.

Data z vozidel jsou ukládána do složky DOWNLOAD ve formátu "M\_yymmdd\_ registrační značka vozu\_identifikační číslo vozu.DDD".

Data z karet řidičů jsou ukládána do složky DOWNLOAD ve formátu "C\_yymmdd\_ křestní jméno řidiče (iniciála)\_příjmení řidiče\_identifikační číslo karty.DDD".